# Renewing your Crime Free Rental Housing License Online:

Create an Account *or* Log into your existing City of O'Fallon Online Permit Portal at <u>https://permits.ofallon.org/permits</u>

Need help setting up an account? Click on the image to watch our step-by-step YouTube tutorial.

### CREATE ACCOUNT

O'Fallon, I

Permitting Portal

Sign In

Con't have an account? Create account

Enter email

Enter nasswor

To create a new account in the O'Fallon Permitting Portal, select "Create Account"

| OFallon           | Q Search                                                |                                                    |
|-------------------|---------------------------------------------------------|----------------------------------------------------|
| NAVIGATION        | Now that you are logged in,<br>click "Renew Crime Free" |                                                    |
| Create            | Create                                                  | Review/Renew                                       |
| Renew Crime Free  |                                                         |                                                    |
| ☐ Inspections >   | Inspections                                             | Payments                                           |
| Pay Permits       | Request and cancel inspections.                         | Make payments for permits that you've applied for. |
| ACCOUNT           |                                                         |                                                    |
| 🔯 Modify Account  |                                                         |                                                    |
| 🕒 Log Out         |                                                         |                                                    |
| G Select Language |                                                         |                                                    |

| OFallon            | Q Search                                          |                                                     |                                     | Look f       | or the "Renew" button to re<br>your Crime Free License(s). | new                  |
|--------------------|---------------------------------------------------|-----------------------------------------------------|-------------------------------------|--------------|------------------------------------------------------------|----------------------|
| NAVIGATION         | My Permits                                        |                                                     |                                     |              | , , , , , , , , , , , , , , , , , , , ,                    |                      |
| 슈 Home             |                                                   |                                                     |                                     |              | Can't find it? No problem!                                 |                      |
| 🕒 Create           | Select a row from the table and click View Permit | Info to view detailed permit information. To link a | n existing business license to your | Check        | out the next page for more                                 | info.                |
| ♂ Renew Crime Free | Show 10 🗢 entries                                 |                                                     |                                     |              |                                                            | Gearch:              |
| III Review 🗸       | Permit Number 1 Project Name                      | ↑↓ <b>Туре</b>                                      | †↓ Sub-Type ↑↓                      | Status       | ↑↓ Site Address ↑↓                                         | Sate Issued - Action |
| Existing Permits   | CF-2019-0129                                      | Crime Free                                          |                                     | BL - Renewal | 255 S LINCOLN AVE                                          | Renew                |
| Incomplete Permits |                                                   |                                                     |                                     |              |                                                            |                      |
| 🖆 Inspections >    |                                                   |                                                     |                                     |              |                                                            |                      |
| 🖻 Pay Permits      |                                                   |                                                     |                                     |              |                                                            |                      |
| ACCOUNT            |                                                   |                                                     |                                     |              |                                                            |                      |
| Modify Account     |                                                   |                                                     |                                     |              |                                                            |                      |
| 🕒 Log Out          |                                                   |                                                     |                                     |              |                                                            |                      |
|                    |                                                   |                                                     |                                     |              |                                                            |                      |

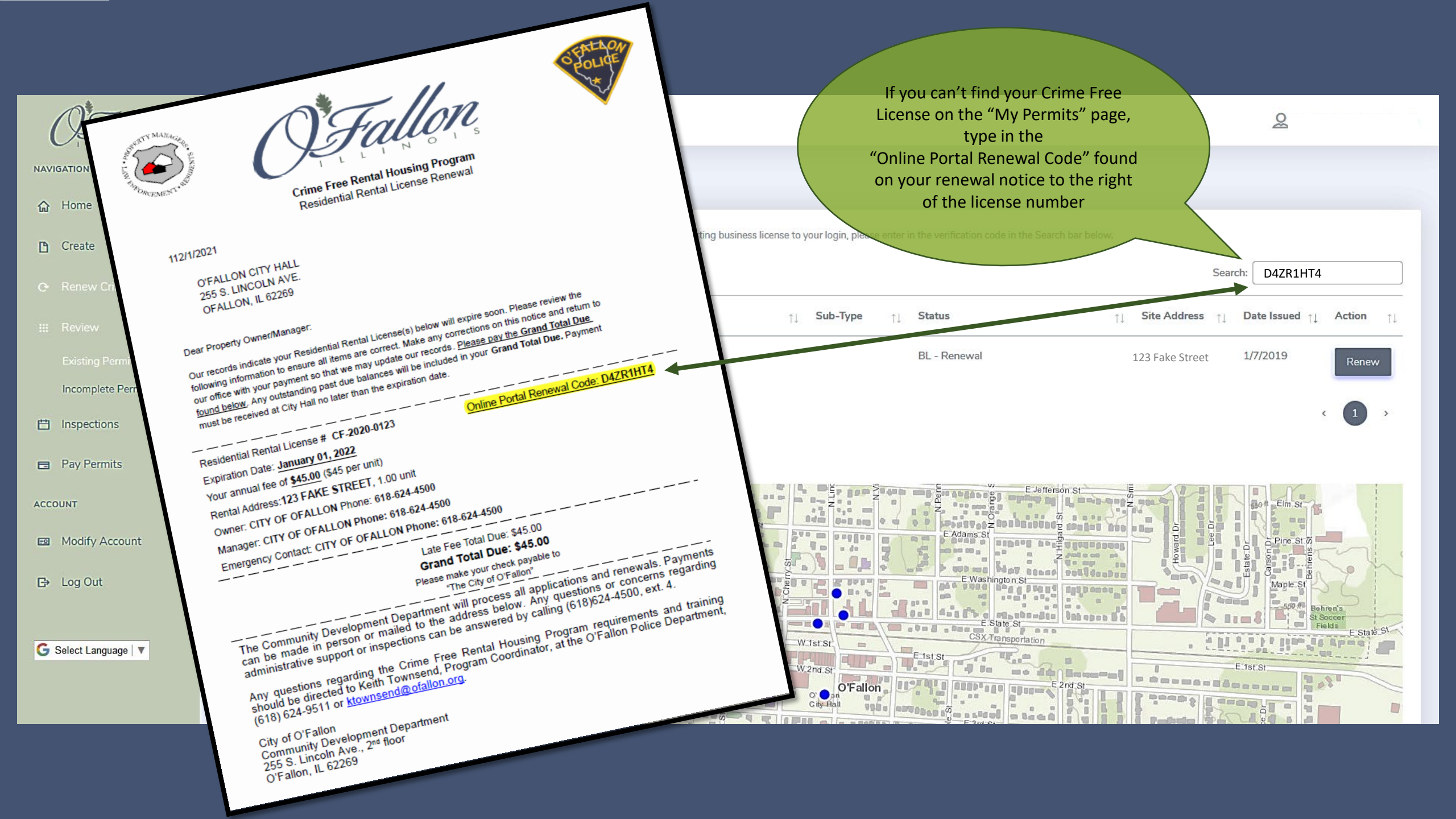

| Fallon                          | RENEW LICENSE            |                          |                             |                    |
|---------------------------------|--------------------------|--------------------------|-----------------------------|--------------------|
|                                 |                          | People                   |                             | Terms & Conditions |
| ∧ Home                          |                          |                          |                             |                    |
|                                 | Owner                    | _                        | Applicant                   | -                  |
|                                 | Add My Info              |                          | Add My Info                 |                    |
|                                 | Name                     |                          | Nama                        |                    |
| III Review >                    |                          |                          |                             |                    |
| 🖆 Inspections 🔹 🔸               | Company Name             |                          | Company Name                |                    |
| <ul> <li>Pay Permits</li> </ul> |                          | Verify all contact infor | mation is                   |                    |
| ACCOUNT                         | Address 1                | correct and make cha     | inges as                    |                    |
| asa Modify Account              |                          | needed.                  |                             |                    |
| the Loss Out                    | Address 2                |                          | Address 2                   |                    |
| En Log out                      |                          | Double check your email  | addresses                   |                    |
| G Select Language               | City                     | to make sure it matches  | the email                   |                    |
|                                 | State                    | address you used to cre  | eate your                   |                    |
|                                 |                          | Portal account           |                             | v                  |
|                                 | Zip                      | This will ensure your l  | icense is                   |                    |
|                                 |                          | available for renewal or | nline next                  |                    |
|                                 | Phone                    | time!                    | Phone                       |                    |
|                                 |                          |                          |                             |                    |
|                                 | Email                    | Click "Next" when you a  | re finished                 |                    |
|                                 | Commentell insere Number | to continue.             |                             |                    |
|                                 |                          |                          | Collineits Iccense Hulliber |                    |
|                                 |                          |                          |                             |                    |
|                                 |                          |                          |                             |                    |
|                                 | Previous Cancel          |                          |                             | Next               |

| OFallon               | Q Search                                                                                         |                    |
|-----------------------|--------------------------------------------------------------------------------------------------|--------------------|
| NAVIGATION            |                                                                                                  |                    |
| <b>டி</b> Home        | RENEW LICENSE                                                                                    |                    |
|                       | People                                                                                           | Terms & Conditions |
|                       |                                                                                                  |                    |
|                       | • By clicking to create this [permit/license] you acknowledge this as your electronic signature. |                    |
| III Review >          | Renew                                                                                            |                    |
| 💾 Inspections >       | Previous Cancel Click the radio button and then                                                  |                    |
| 🖻 Pay Permits         | start the renewal                                                                                |                    |
| ACCOUNT               | process                                                                                          |                    |
| Modify Account        |                                                                                                  |                    |
| 🕒 Log Out             |                                                                                                  |                    |
|                       |                                                                                                  |                    |
| G Select Language ∣ ▼ |                                                                                                  |                    |

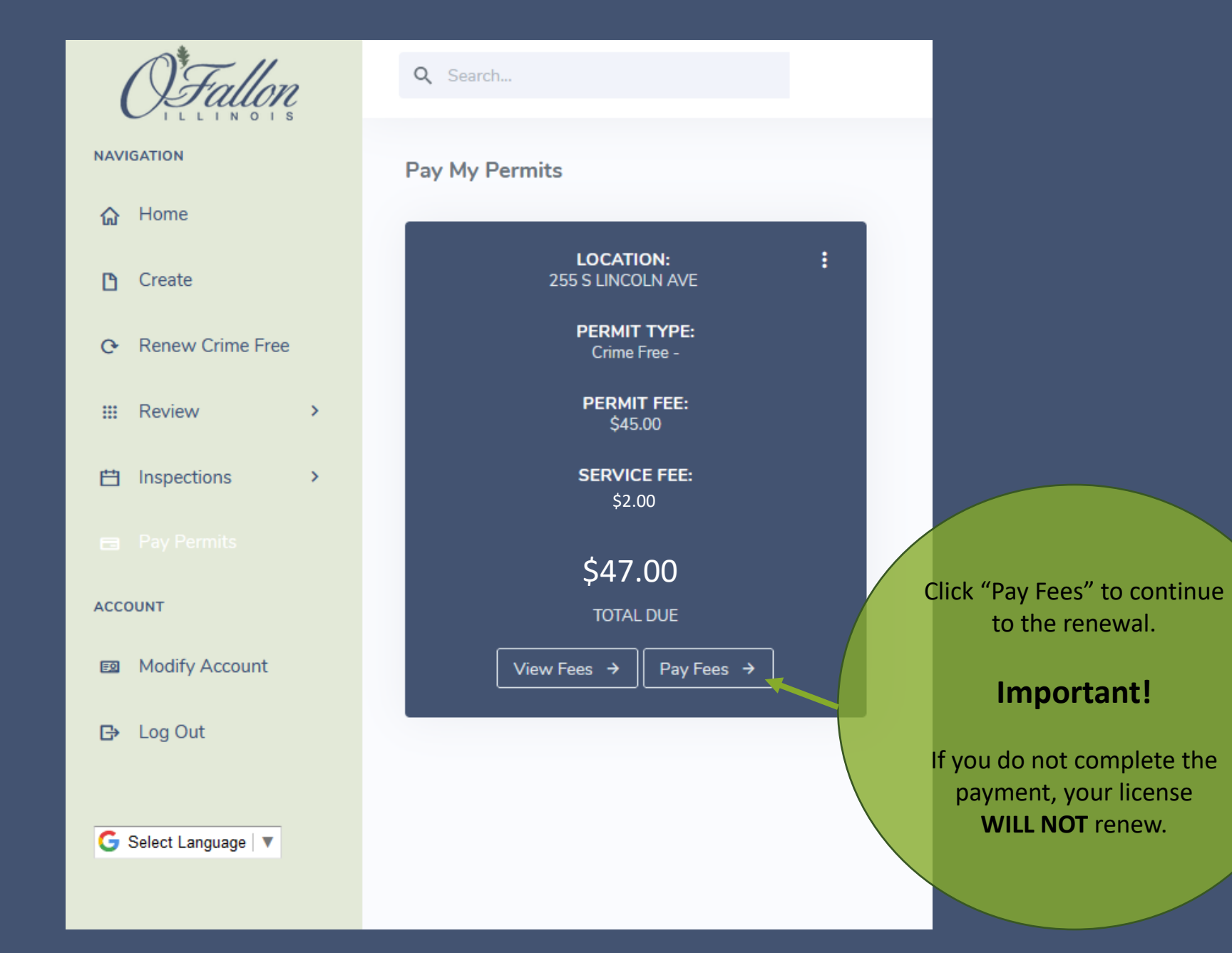

| Make Payment                                       |                                                               | ×                                         |
|----------------------------------------------------|---------------------------------------------------------------|-------------------------------------------|
| Please enter your full billir fields are required. | ng address, a valid credit card number, expirat               | tion date (MM/YY), CVC, and zip code. All |
| Address                                            |                                                               |                                           |
| Enter full address                                 |                                                               |                                           |
| City                                               | State                                                         | Zip / Postal Code                         |
| Enter your city name                               | Please choose a state                                         | Enter your zip code                       |
| Enter your card information                        |                                                               | 1                                         |
| Credit Card Number                                 | Enter your<br>payment<br>information<br>and click<br>"Submit" | Expiry Date CVC ZIP                       |
| Submit                                             | "Su                                                           | ibmit"                                    |
|                                                    | WILL N                                                        | OT renew.                                 |

## Make Payment

### **O'Fallon, IL Permitting Portal Payment Receipt**

## $\checkmark$

Permit # : CF-2019 Payment Date : 2021-11-29 12:37 Payment Status : A01 - Approved Payment Type : Credit Card Type : Mastercard Total Amount Charged : \$47.00 Reference # : 4044647

Print Receipt

Success! You have renewed your Crime Free Rental Housing License. You will also receive an emailed receipt with a breakdown of license and service fees.

х

If you have any questions or concerns, please call Community Development at 618-624-4500 x 4 or email us at communitydevelopment@ofallon.org